# **IB200**

## AMD Ryzen™ Embedded R-Series 2.5-inch SBC

# **User's Manual**

Version 1.0 January 2025

#### Copyright

© 2025 IBASE Technology, Inc. All rights reserved.

No part of this publication may be reproduced, copied, stored in a retrieval system, translated into any language or transmitted in any form or by any means, electronic, mechanical, photocopying, or otherwise, without the prior written consent of IBASE Technology, Inc.

#### Disclaimer

Every effort has been made to ensure the information in the document is correct; however, IBASE does not guarantee this document is error-free." - No specific mistake, but you might consider revising the second part of the sentence to something like "However, IBASE cannot guarantee that this document is free of errors.

IBASE assumes no liability for incidental or consequential damages arising from misapplication or inability to use the product or the information contained herein, nor for any infringements of rights of third parties, which may result from its use.

#### Trademarks

All the trademarks, registrations and brands mentioned herein are used for identification purposes only and may be trademarks and/or registered trademarks of their respective owners.

# Compliance

# CE

This is a class B product. In a domestic environment, this product may cause radio interference in which case users may be required to take adequate measures.

# FC

This product has been tested and found to comply with the limits for a Class B device, pursuant to Part 15 of the FCC Rules. These limits are designed to provide reasonable protection against harmful interference in a residential installation. This equipment generates, uses and can radiate radio frequency energy and, if not installed and used in accordance with manufacturer's instructions, may cause harmful interference to radio communications.

#### WEEE

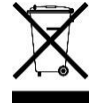

This product must not be disposed of as normal household waste, in accordance with the EU directive for Waste Electrical and Electronic Equipment (WEEE - 2012/19/EU). Instead, it should be disposed of by returning it to a municipal recycling collection point. Check local regulations for disposal of electronic products.

#### Green IBASE

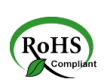

This product complies with RoHS 2 restrictions, which prohibit the use of certain hazardous substances in electrical and electronic equipment. The following substances must not exceed the specified concentrations:

- Hexavalent chromium: 1,000 ppm
- Poly-brominated biphenyls (PBBs): 1,000 ppm
- Poly-brominated diphenyl ethers (PBDEs): 1,000 ppm
- Cadmium: 100 ppm
- Mercury: 1,000 ppm
- Lead: 1,000 ppm
- Bis(2-ethylhexyl) phthalate (DEHP): 1,000 ppm
- Butyl benzyl phthalate (BBP): 1,000 ppm
- Dibutyl phthalate (DBP): 1,000 ppm
- Diisobutyl phthalate (DIBP): 1,000 ppm

### **Important Safety Information**

Carefully read the precautions before using the board.

#### **Environmental conditions:**

- Use this product in environments with ambient temperatures between 0°C and 60°C.
- Do not leave this product in an environment where the storage temperature may be below -20° C or above 80° C. To prevent damage, the product must be used in a controlled environment.

#### Care for your IBASE products:

- Before cleaning the PCB, unplug all cables and remove the battery.
- Clean the PCB with a circuit board cleaner, degreaser, or use cotton swabs and alcohol.
- Vacuum the dust with a computer vacuum cleaner to prevent the fan from being clogged.

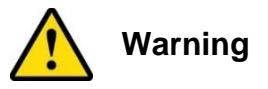

#### Attention during use:

- Do not use this product near water.
- Do not spill water or any other liquids on this product.
- Do not place heavy objects on the top of this product.

#### Anti-static precautions

- Wear an anti-static wrist strap to avoid electrostatic discharge.
- Place the PCB on an anti-static kit or mat.
- Hold the edges of PCB when handling.
- Hold the edges of non-metallic components of the product instead of the surface of the PCB.
- Ground yourself by touching a grounded conductor or a grounded bit of metal frequently to discharge any static.

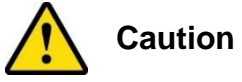

Replace only with the same or equivalent type recommended by the manufacturer. Please recycle used batteries at your nearest facility following local guidelines.

### Warranty Policy

#### • IBASE standard products:

24-month (2-year) warranty from the date of shipment. If the date of shipment cannot be ascertained, the product serial numbers can be used to determine the approximate shipping date.

#### • 3<sup>rd</sup>-party parts:

12-month (1-year) warranty from delivery for the 3<sup>rd</sup>-party parts that are not manufactured by IBASE, such as CPU, CPU cooler, memory, storage devices, power adapter, panel and touchscreen.

 Products that fail due to misuse, accidents, improper installation, or unauthorized repairs will be considered out of warranty. Customers will be responsible for repair and shipping costs.

#### **Technical Support & Services**

- 1. Visit IBASE's website at www.ibase.com.tw to find the latest information about the product.
- 2. If you need any further assistance from your distributor or sales representative concerning problems that you may have encountered, please prepare the following information:
  - Product model name
  - Product serial number
  - Detailed description of the problem
  - The error messages in text or in screenshots if there is any
  - The arrangement of the peripherals
  - Software in use (such as OS and application software, including the version numbers)
- 3. If repair service is required, please visit IBASE's website to read the warranty and RMA policy, before logging in to the eRMA System.

# **Table of Contents**

| Chapter | 1 G      | eneral Information                   | 1 |
|---------|----------|--------------------------------------|---|
| 1.1     | Introdu  | ction                                | 2 |
| 1.2     | Feature  | 95                                   | 2 |
| 1.3     | Packing  | g List                               | 3 |
| 1.4     | Optiona  | al Accessories                       | 3 |
| 1.5     | Specific | cations                              | 4 |
| 1.6     | Block D  | Diagram                              | 5 |
| 1.7     | Produc   | t View                               | 6 |
| 1.8     | Dimens   | ions                                 | 8 |
| Chapter | 2        | Hardware Configuration               | 9 |
| 2.1     | Installa | tions1                               | 0 |
|         | 2.1.1    | M.2 Card Installation / Replacement1 | 0 |
| 2.2     | Setting  | the Jumpers1                         | 1 |
| 2.3     | Connec   | tor Locations on IB2001              | 2 |
| 2.5     | Connec   | tor Quick Reference1                 | 3 |
|         | 2.5.1    | Power Switch (SW1)1                  | 4 |
|         | 2.5.2    | System Reset (J4)1                   | 4 |
|         | 2.5.3    | LVDS Connector (J6)                  | 5 |
|         | 2.5.4    | M.2 M-key 2280 Socket (J7)1          | 6 |
|         | 2.5.5    | USB 2.0 Connector (J8)1              | 7 |
|         | 2.5.6    | M.2 E-key 2230 Socket (J10)1         | 8 |
|         | 2.5.7    | SATA Connector (J11)1                | 9 |
|         | 2.5.8    | Audio Connector (J9)2                | 0 |
|         | 2.5.9    | DC Power Input Connector (J12)2      | 1 |
|         | 2.5.10   | Digital IO (J14)2                    | 2 |
|         | 2.5.11   | Debug Port (J15)2                    | 3 |
|         | 2.5.12   | LCD Backlight Connector (J16)2       | 4 |
|         | 2.5.13   | CPU Fan Power Connector (J17)2       | 5 |
|         | 2.5.14   | COM1 & COM2 Ports (J18)2             | 6 |
|         | 2.5.15   | COM3 & COM4 Ports (J19)2             | 7 |

| Chapter 3 | Drivers Installation                          | <b>29</b> |
|-----------|-----------------------------------------------|-----------|
| 3.1       | Introduction                                  | 30        |
| 3.2       | AMD Ryzen™ R2000 Chipset Drivers              | 30        |
| 3.3       | AMD Ryzen <sup>™</sup> R2000 Graphics Drivers | 32        |
| 3.4       | Realtek High Definition Audio Driver          | 34        |
| 3.5       | Intel LAN Controller Drivers                  | 35        |
| Chapter 4 | BIOS Setup                                    | 39        |
| 4.1       | Introduction                                  | 40        |
| 4.2       | BIOS Setup                                    | 40        |
| 4.3       | Main Settings                                 | 41        |
| 4.4       | Advanced Settings                             | 41        |
| 4.5       | Chipset Settings                              | 51        |
| 4.6       | Security Settings                             | 52        |
| 4.7       | Boot Settings                                 | 54        |
| 4.8       | Save & Exit Settings                          | 55        |

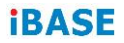

This page is intentionally left blank.

# Chapter 1 General Information

The information provided in this chapter includes:

- Features
- Packing List
- Specifications
- Block Diagram
- Product View
- Board Dimensions

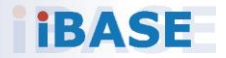

### 1.1 Introduction

The IB200 is a compact and powerful 2.5-inch Single Board Computer (SBC) that harnesses the advanced computing power of the AMD Ryzen™ Embedded R2000 series APU, featuring the Zen+ architecture with up to 4 cores and 8 threads, ensuring high-performance multitasking capabilities. It comes with onboard DDR memory, supporting up to 8GB to accommodate intensive applications. For visual and display solutions, it offers dual HDMI 2.0b ports and LVDS support, capable of driving high-resolution displays up to 1920x1080 at 60 Hz. Connectivity options are robust, including two GbE LAN ports for high-speed networking, two USB 3.2 Gen2 ports for fast data transfer at 10Gbps with PDPC support, and three USB 2.0 ports for additional peripheral connections. Storage expansion is facilitated through one M.2 (M-key, type 2280) slot and one M.2 (E-key, type 2230) slot, making the IB200 a versatile and efficient choice for a wide range of embedded computing applications.

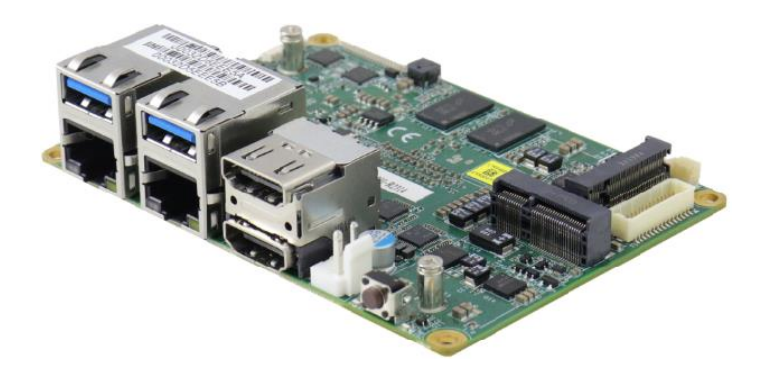

### 1.2 Features

- AMD Ryzen<sup>™</sup> Embedded R2000 series APU on board, up to 4 cores/8 threads
- Onboard DDR4 memory, Max. 8GB
- 2x HDMI 2.0b & LVDS: 5V/3.3V, 24 bit, dual channel (LVDS: 1920x1080 @60 Hz)
- 2x GbE LAN, 4x COM, 2x USB 3.2 Gen2 (10Gbps) [with PDPC support], 3x USB 2.0 via pin headers
- Supports 1x M.2 (M-key, type 2280) & 1x M.2 (E-key, type 2230)
- Supports COM1/COM2: RS-232/422/485, COM3/COM4: RS-232
- Energy-efficient 12W-25W thermal design

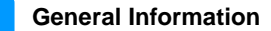

### 1.3 Packing List

Your product package should include the items listed below. If any of the items below is missing, contact the distributor or dealer from whom you have purchased the product.

IB200 board

#### 1.4 Optional Accessories

IBASE provides optional accessories as listed below.

• SATA Cable (SATA-93 2-HD)

# 1.5 Specifications

| Product Name    | IB200                                                       |  |
|-----------------|-------------------------------------------------------------|--|
| Description     | AMD Ryzen™ R2000 series(3.5/3.7GHz) 2.5-inch SBC            |  |
|                 | w/ dual LAN, 2x HDMI, LVDS (24-bit dual-channel), 12V DC-in |  |
| Form Factor     | 2.5-inch SBC                                                |  |
|                 | System                                                      |  |
| Operating       | Windows 10 (64-bit)                                         |  |
| System          | • Linux                                                     |  |
| CPU & Chipset   | AMD Ryzen™ Embedded R2000 Series on board                   |  |
| Memory          | Onboard DDR4 memory, Max. 8GB                               |  |
| Storage         | • 1x SATA III                                               |  |
| Storage         | • 1x M.2 (M-key)                                            |  |
| Mini Type Slote | <ul> <li>1x M.2 (M-key, type 2280</li> </ul>                |  |
| Mini Type Slots | <ul> <li>1x M.2 (E-key, type 2230)</li> </ul>               |  |
| Graphics        | AMD Radeon™ Vega integrated                                 |  |
| Ethernet        | 2x Intel® I226IT Gigabit LAN                                |  |
| Super I/O       | Fintek F81966AB-I                                           |  |
|                 | <ul> <li>COM1 / COM2 : RS-232/422/485</li> </ul>            |  |
| Serial Port     | (Default: RS-232, adjustable via BIOS)                      |  |
|                 | • COM3 / COM4 : RS232                                       |  |
| USB 2.0         | 3x USB 2.0 via pin header                                   |  |
| USB 3.x         | 2x USB 3.2 Gen2 (10Gbps)                                    |  |
| Audio Codec     | Built-in audio w/ Realtek audio codec ALC888S-VD2-GR        |  |
| ТРМ             | 2.0                                                         |  |
| Others          | Digital I/O                                                 |  |
| Dimensions      | 100mm x 72mm                                                |  |
| RoHS            | Yes                                                         |  |
| Environment     |                                                             |  |
| Tamananatuma    | <ul> <li>Operating: 0 ~ 60 °C (32 ~ 140 °F)</li> </ul>      |  |
| Temperature     | <ul> <li>Storage: -20 ~ 80 °C (-4 ~ 176 °F)</li> </ul>      |  |
| Relative        | 0 00% non condensing at 60 °C                               |  |
| Humidity        | U ~ 90%, non-condensing at 60 C                             |  |

1

# 1.6 Block Diagram

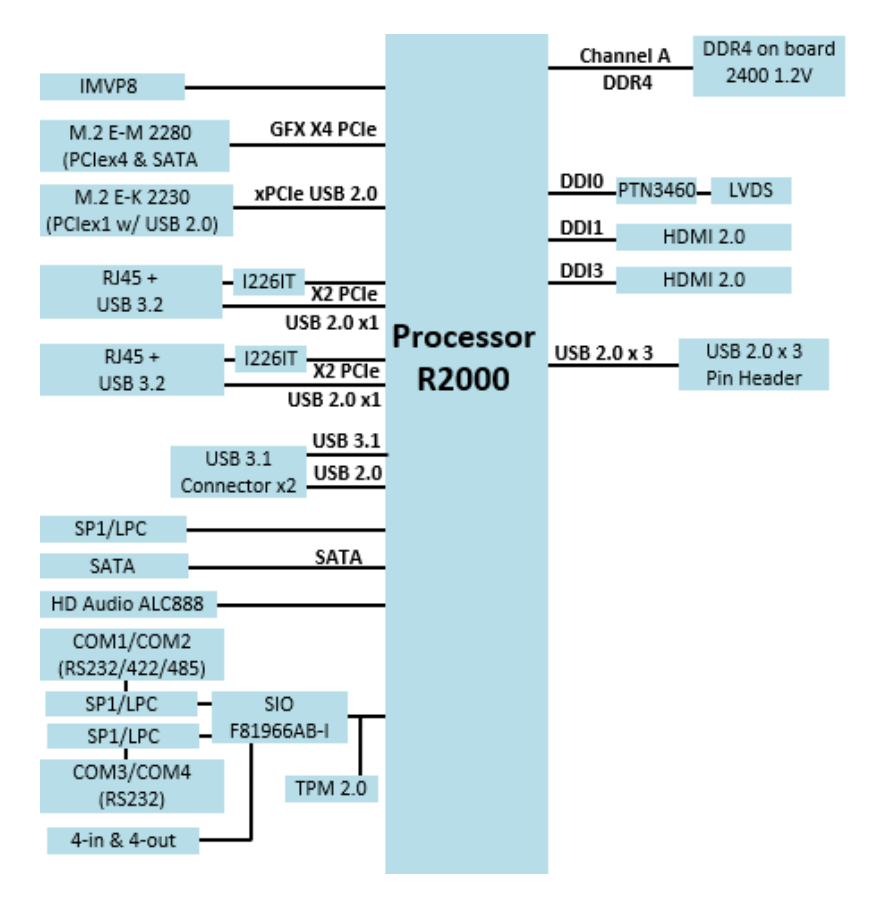

### 1.7 Product View

#### Top / Bottom / I/O View

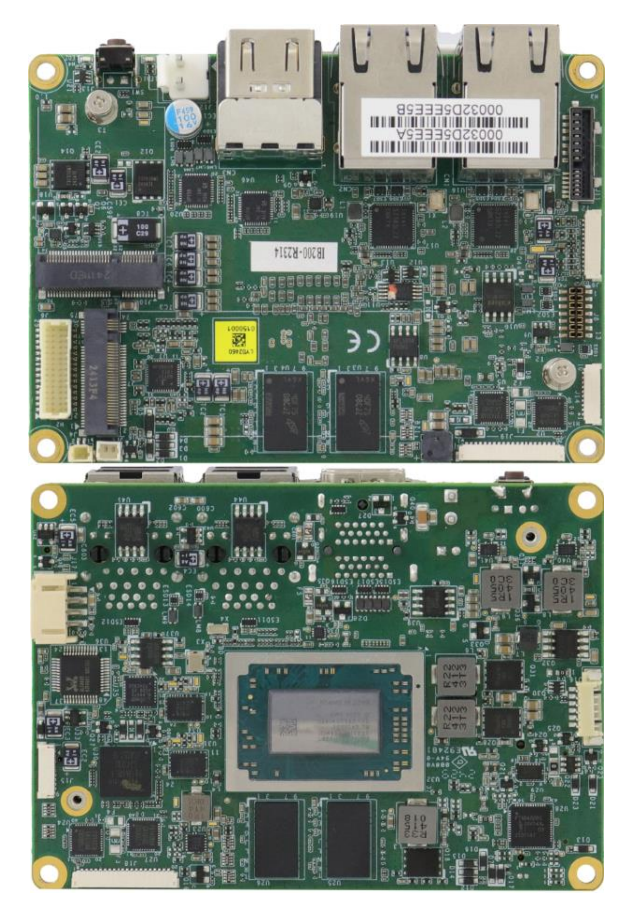

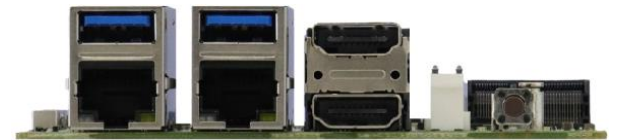

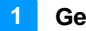

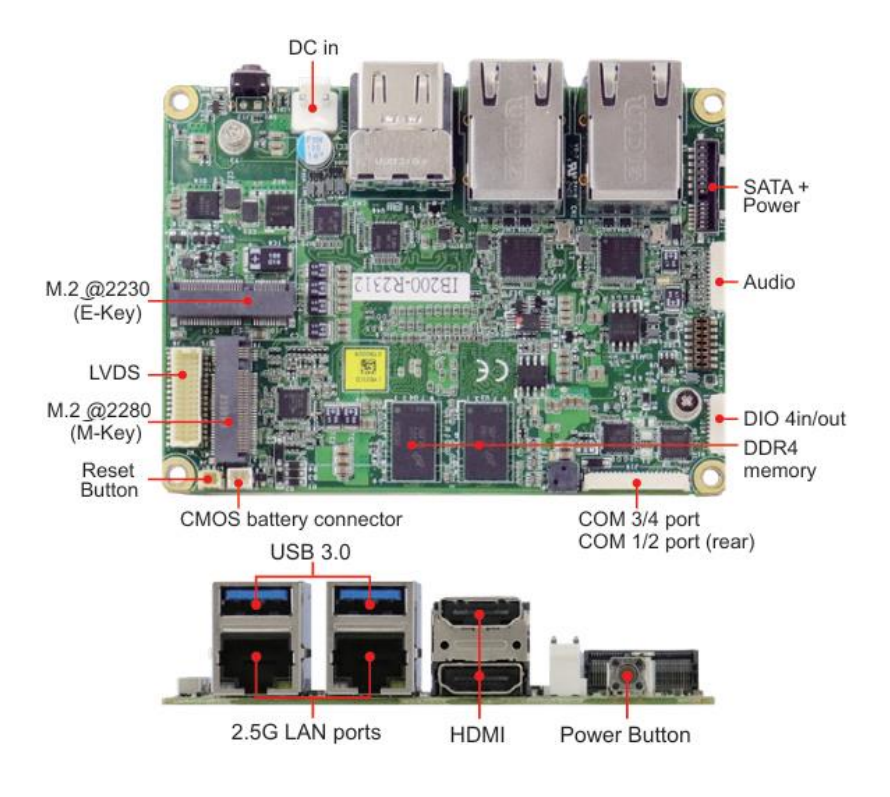

1.8 Dimensions

Unit: in mm

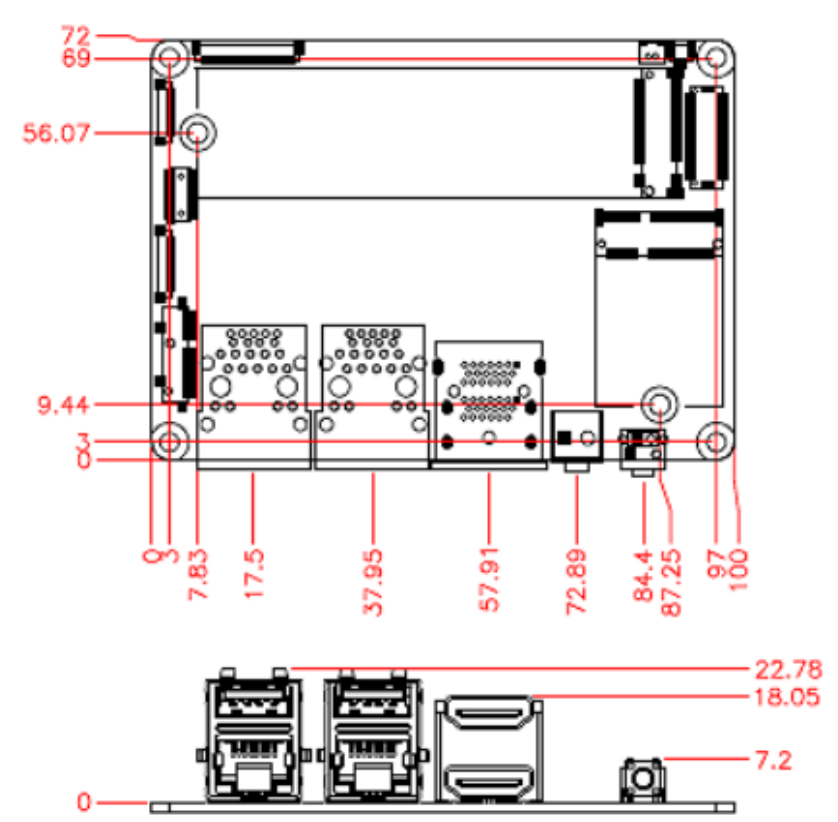

# Chapter 2 Hardware Configuration

This section provides information on jumper settings and connectors on the board in order to set up a workable system. On top of that, you will also need to install crucial pieces such as the CPU and the memory before using the product. The topics covered are:

- Memory installation
- Jumper and connector locations
- Jumper settings and connectors information

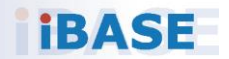

#### 2.1 Installations

#### 2.1.1 M.2 Card Installation / Replacement

- 1. Locate the M.2 slot.
- 2. Align the key of the M.2 card to the interface, and insert the card slantwise.
- 3. Push the M.2 card down and fix it with the an M3 screw.

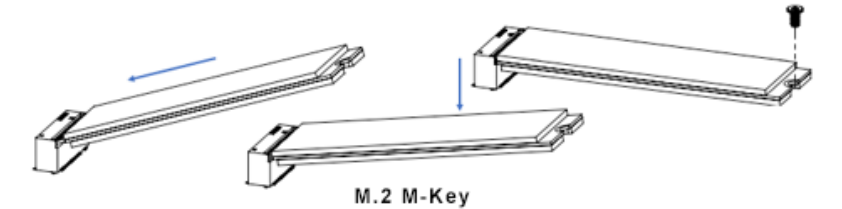

### 2.2 Setting the Jumpers

Set up and configure your board by using jumpers for various settings and features according to your needs and applications. Contact your supplier if you have doubts about the best configuration for your use.

#### 2.2.1 How to Set Jumpers

Jumpers are short-length conductors consisting of several metal pins with a non-conductive base mounted on the circuit board. Jumper caps are used to have the functions and features enabled or disabled. If a jumper has 3 pins, you can connect either PIN1 to PIN2 or PIN2 to PIN3 by shorting.

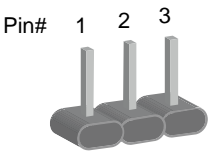

A 3-pin jumper

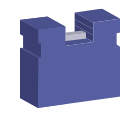

A jumper cap

Refer to the illustration below to set jumpers.

| Pin closed | Oblique view | Illustration                |
|------------|--------------|-----------------------------|
| Open       |              | $\Box \circ \circ \\ 1 2 3$ |
| 1-2        |              |                             |
| 2-3        |              | <b>1</b> 2 3                |

When two pins of a jumper are encased in a jumper cap, this jumper is **closed**, i.e. turned **On**.

When a jumper cap is removed from two jumper pins, this jumper is **open**, i.e. turned **Off**.

# **iBASE** 2.3 Connector Locations on IB200

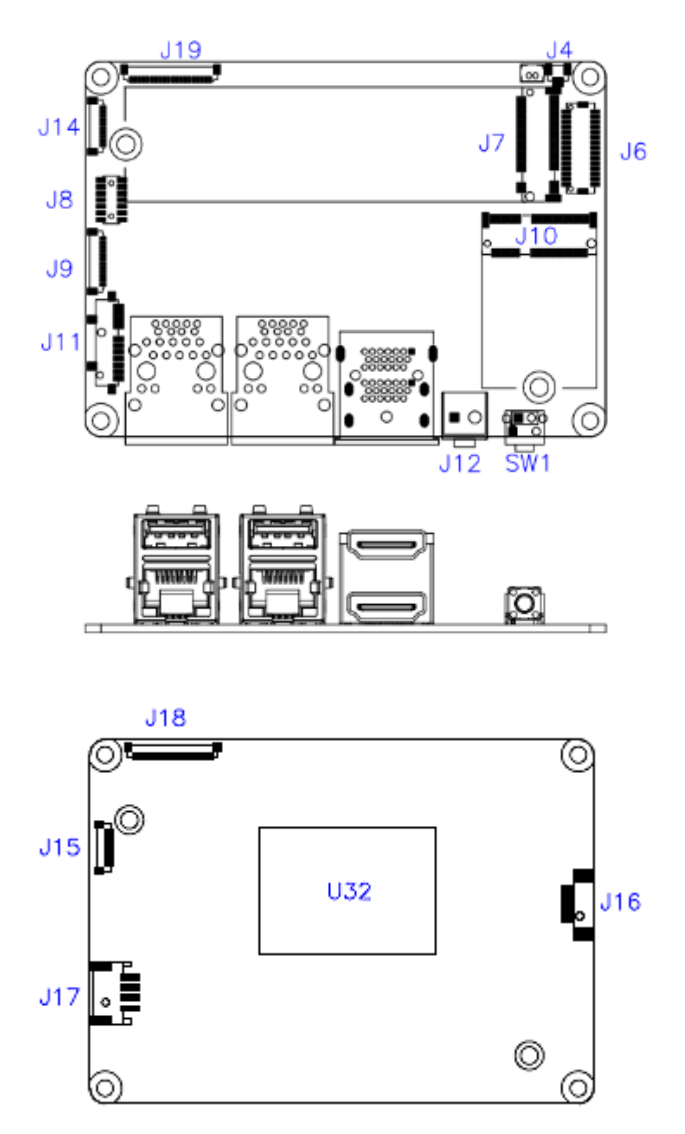

# 2.5 Connector Quick Reference

| Function                 | Connector |
|--------------------------|-----------|
| Power Switch             | SW1       |
| System Reset             | J4        |
| LVDS Connector           | J6        |
| M.2 M-key 2280 Socket    | J7        |
| USB 2.0 Connector        | J8        |
| M.2 E-key 2230 Socket    | J10       |
| SATA Connector           | J11       |
| Audio Connector          | J9        |
| DC Power Input Connector | J12       |
| Digital IO               | J14       |
| Debug Port               | J15       |
| LCD Backlight Connector  | J16       |
| CPU Fan Power Connector  | J17       |
| COM1 & COM2 Ports        | J18       |
| COM3 & COM4 Ports        | J19       |

#### 2.5.1 Power Switch (SW1)

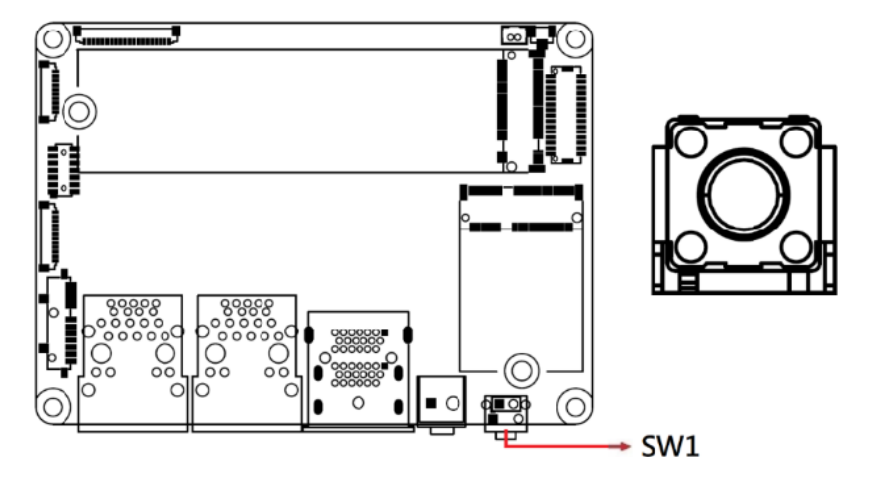

### 2.5.2 System Reset (J4)

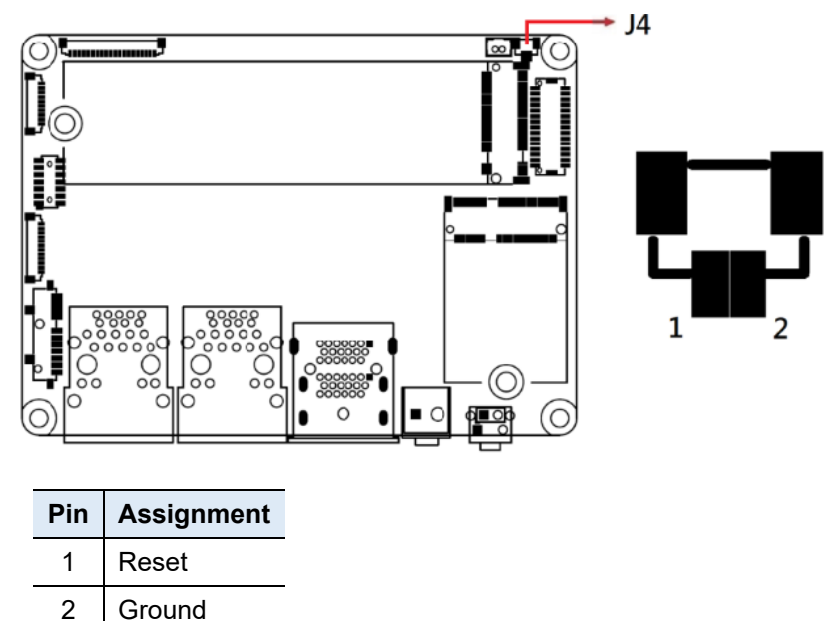

## 2.5.3 LVDS Connector (J6)

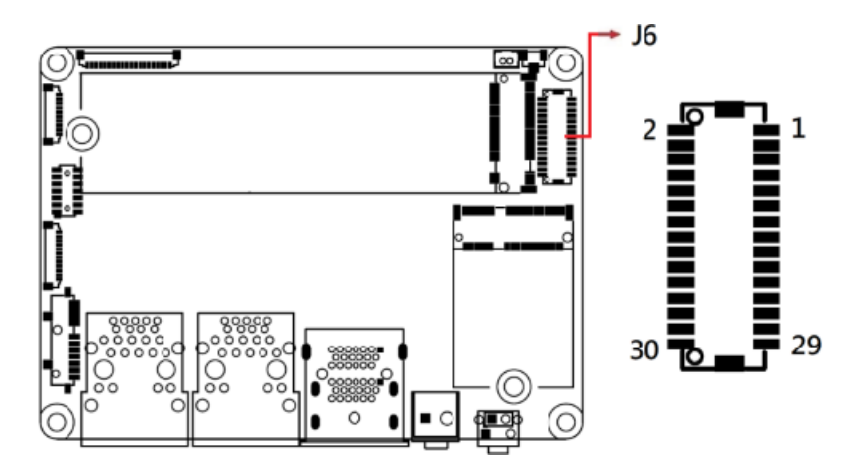

| Pin | Assignment | Pin | Assignment |
|-----|------------|-----|------------|
| 1   | LVSDE_P    | 2   | LVSDO_P    |
| 3   | LVSDE_N    | 4   | LVSDO_N    |
| 5   | GND        | 6   | GND        |
| 7   | LVSCKE_P   | 8   | LVSCKO_P   |
| 9   | LVSCKE_N   | 10  | LVSCKO_N   |
| 11  | GND        | 12  | GND        |
| 13  | LVSCE_P    | 14  | LVSCO_N    |
| 15  | LVSCE_N    | 16  | LVSCO_P    |
| 17  | GND        | 18  | GND        |
| 19  | LVSBE_P    | 20  | LVSBO_P    |
| 21  | LVSBE_N    | 22  | LVSBO_N    |
| 23  | GND        | 24  | GND        |
| 25  | LVSAE_P    | 26  | LVSAO_N    |
| 27  | LVSAE_N    | 28  | LVSAO_P    |
| 29  | VDD        | 30  | VDD        |

### 2.5.4 M.2 M-key 2280 Socket (J7)

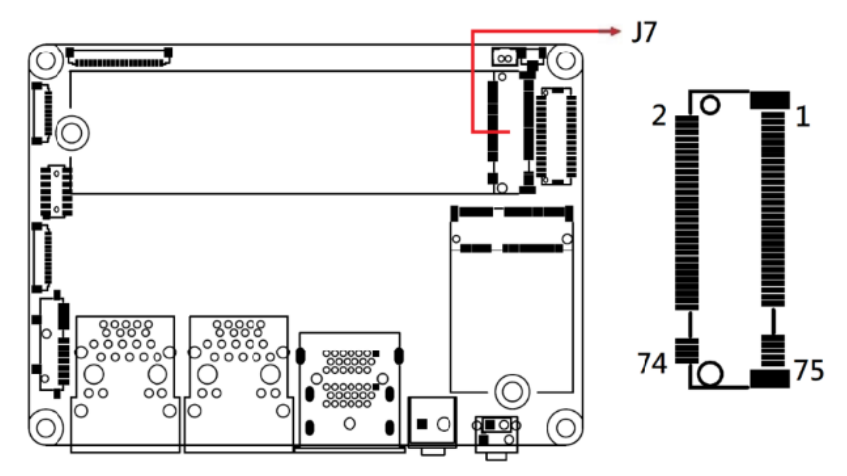

### 2.5.5 USB 2.0 Connector (J8)

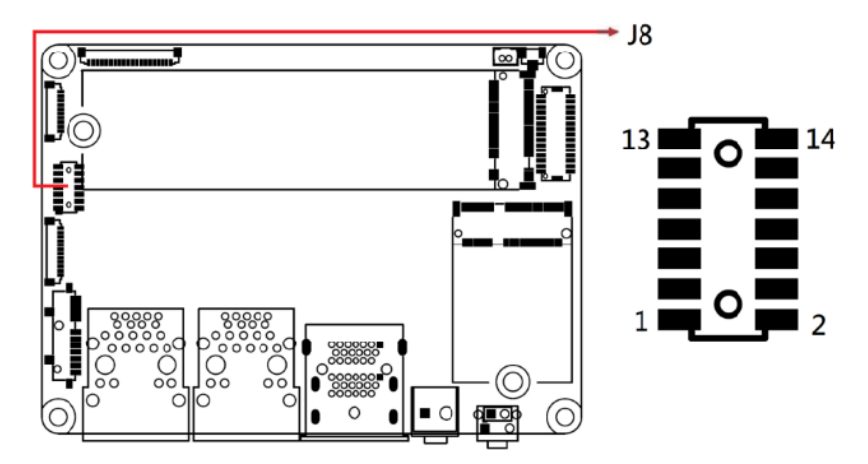

| Pin | Assignment | Pin | Assignment |
|-----|------------|-----|------------|
| 1   | VCC        | 2   | VCC        |
| 3   | D0-        | 4   | D1-        |
| 5   | D0+        | 6   | D1+        |
| 7   | Ground     | 8   | Ground     |
| 9   | VCC5       | 10  | VCC5       |
| 11  | D2-        | 12  | Ground     |
| 13  | D2+        | 14  | VCC        |

### 2.5.6 M.2 E-key 2230 Socket (J10)

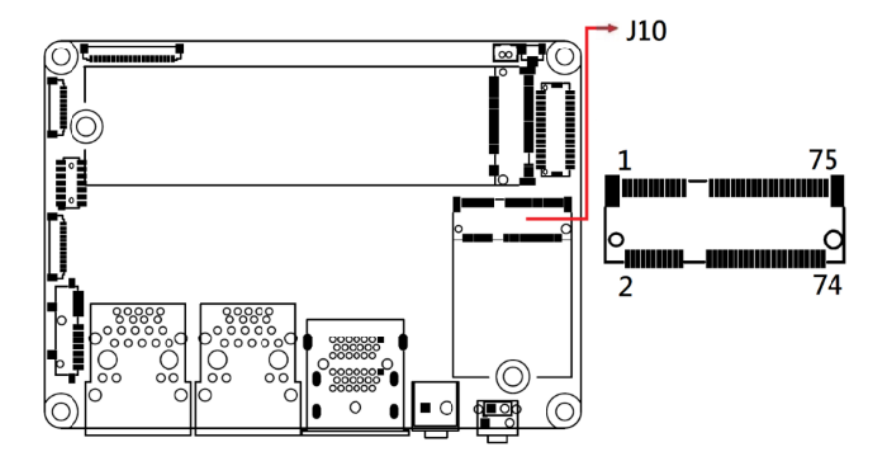

2.5.7 SATA Connector (J11)

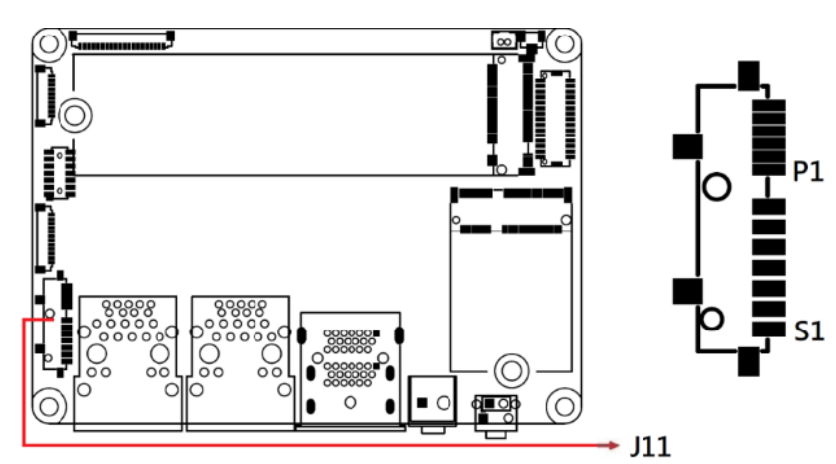

| Pin | Assignment | Pin | Assignment |
|-----|------------|-----|------------|
| 1   | GND        | P1  | NC         |
| S2  | SATA_TXP0  | P2  | NC         |
| S3  | SATA_TXN0  | P3  | GND        |
| S4  | GND        | P4  | GND        |
| S5  | SATA_RXN0  | P5  | +5V        |
| S6  | SATA_RXP0  | P6  | +5V        |
| S7  | GND        |     |            |

### 2.5.8 Audio Connector (J9)

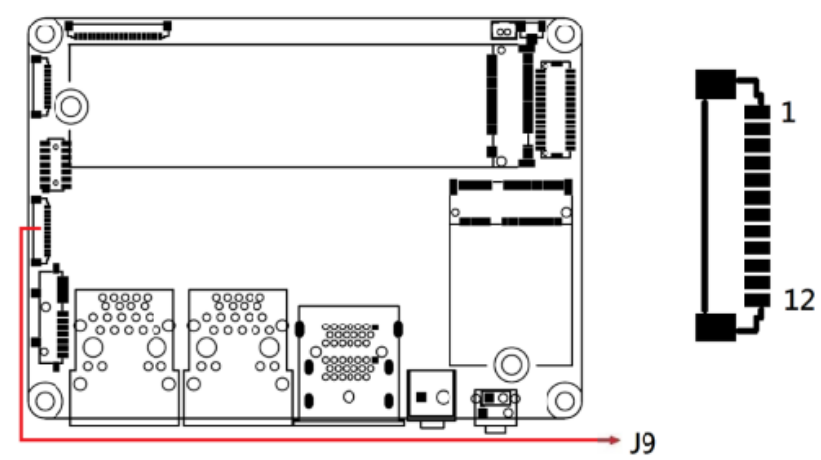

| Pin | Assignment  |
|-----|-------------|
| 1   | GND         |
| 2   | LINE _OUT_R |
| 3   | LINE _OUT_L |
| 4   | JD_FRONT    |
| 5   | GND         |
| 6   | LINE_IN_R   |
| 7   | LINE_IN_L   |
| 8   | JD_LINEIN   |
| 9   | GND         |
| 10  | MIC1_R      |
| 11  | MIC1_L      |
| 12  | JD_MIC1     |

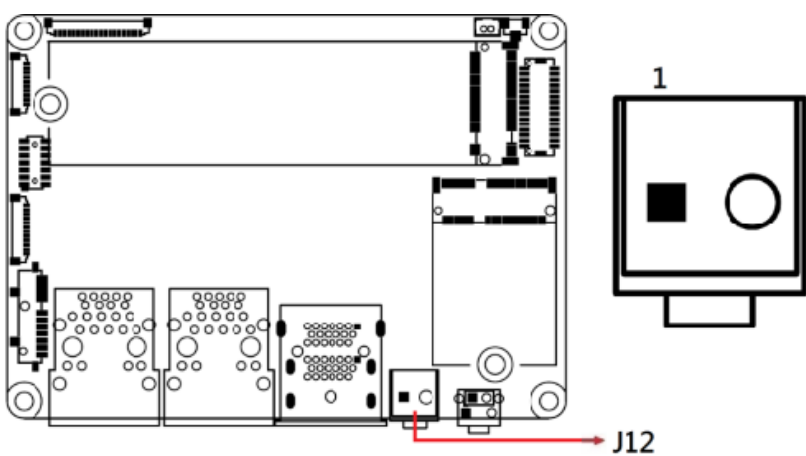

### 2.5.9 DC Power Input Connector (J12)

| Pin Assignment |        |
|----------------|--------|
| 1              | +12V   |
| 2              | Ground |

# 2.5.10 Digital IO (J14)

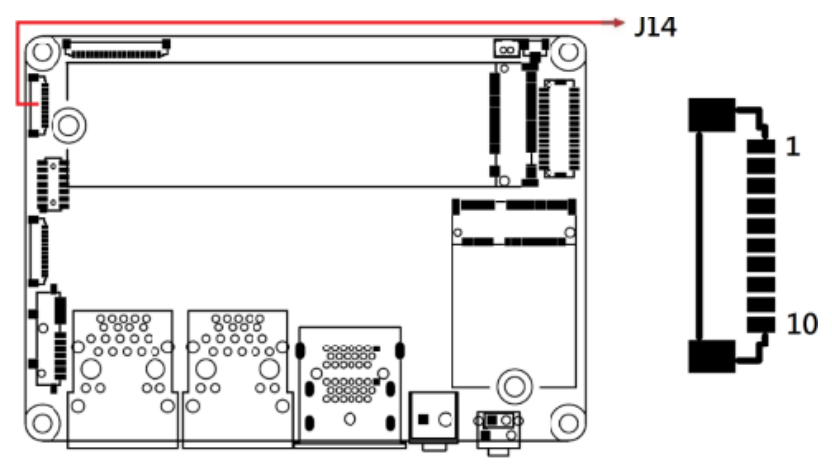

| Pin | Assignment |
|-----|------------|
| 1   | +5V        |
| 2   | OUT0       |
| 3   | OUT1       |
| 4   | OUT2       |
| 5   | OUT3       |
| 6   | GND        |
| 7   | IN0        |
| 8   | IN1        |
| 9   | IN2        |
| 10  | IN3        |

#### Hardware Configuration

# 2.5.11 Debug Port (J15)

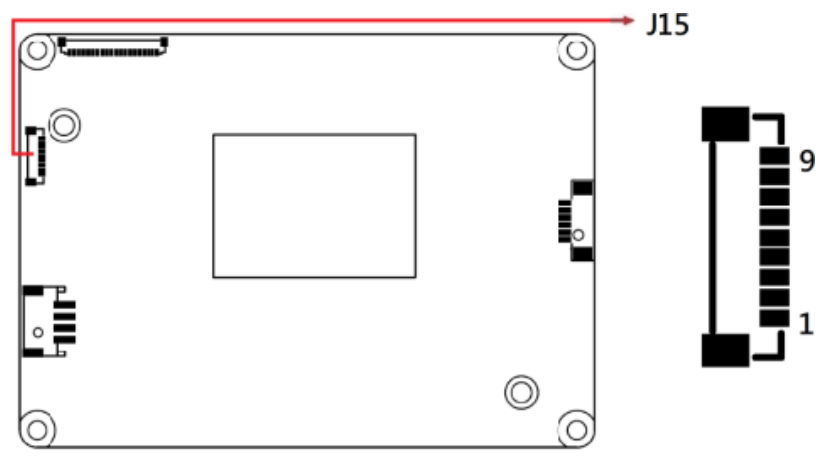

2

| Pin | Assignment |
|-----|------------|
| 1   | +3.3V      |
| 2   | LPC_RST#   |
| 3   | LPC_FRAME# |
| 4   | GND        |
| 5   | LPC_AD0    |
| 6   | LPC_AD1    |
| 7   | LPC_AD2    |
| 8   | LPC_AD3    |
| 9   | LPC_CLK0   |

### 2.5.12 LCD Backlight Connector (J16)

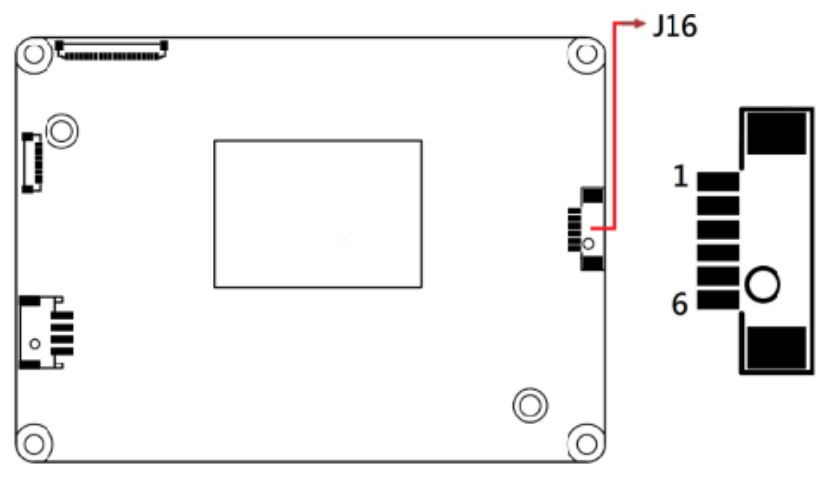

| Pin | Assignment         |
|-----|--------------------|
| 1   | +12V               |
| 2   | +12V               |
| 3   | GND                |
| 4   | GND                |
| 5   | Backlight Enable   |
| 6   | Brightness Control |

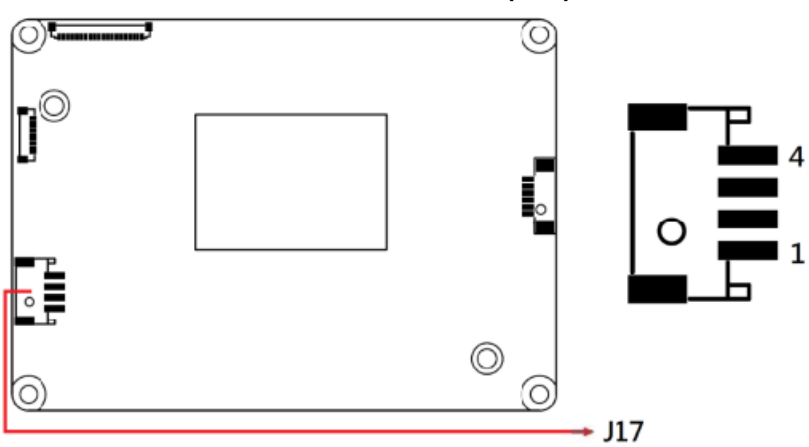

| 2.5.13 | <b>CPU Fan</b> | Power | Connector | (J17)     |
|--------|----------------|-------|-----------|-----------|
|        |                |       | •••••••   | · · · · / |

| Pin | Assignment | Pin | Assignment         |
|-----|------------|-----|--------------------|
| 1   | Ground     | 3   | Rotation detection |
| 2   | +12V       | 4   | Control            |

# 2.5.14 COM1 & COM2 Ports (J18)

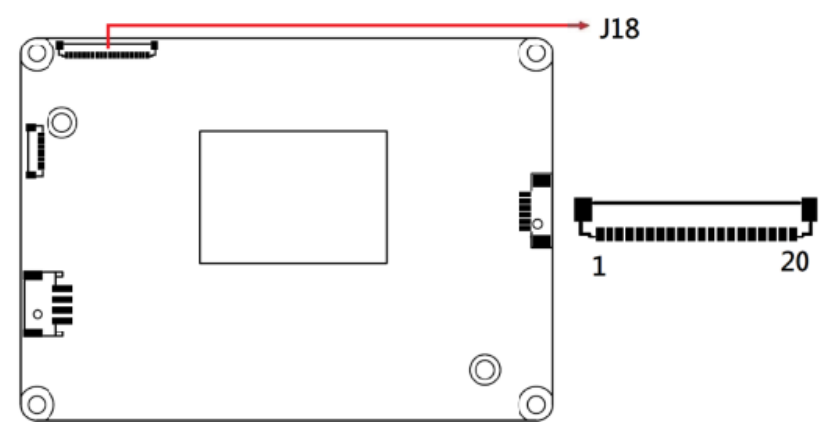

| Pin | Assignment | Pin | Assignment |
|-----|------------|-----|------------|
| 1   | DCD#1      | 11  | DCD#2      |
| 2   | SIN1       | 12  | SIN2       |
| 3   | SOUT1      | 13  | SOUT2      |
| 4   | DTR#1      | 14  | DTR#2      |
| 5   | GND        | 15  | GND        |
| 6   | DSR#1      | 16  | DSR#2      |
| 7   | RTS#1      | 17  | RTS#2      |
| 8   | CTS#1      | 18  | CTS#2      |
| 9   | RI#1       | 19  | RI#2       |
| 10  | RI#1       | 20  | RI#2       |

2.5.15 COM3 & COM4 Ports (J19)

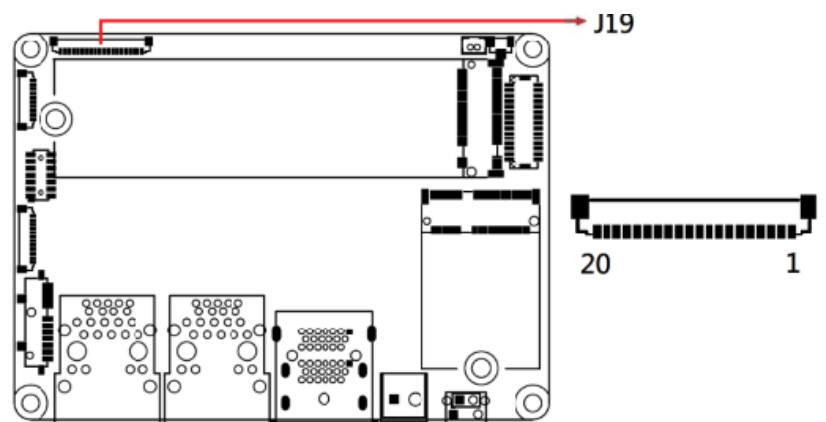

| Pin | Assignment | Pin | Assignment |
|-----|------------|-----|------------|
| 1   | DCD#3      | 11  | DCD#4      |
| 2   | SIN3       | 12  | SIN4       |
| 3   | SOUT3      | 13  | SOUT4      |
| 4   | DTR#3      | 14  | DTR#4      |
| 5   | GND        | 15  | GND        |
| 6   | DSR#3      | 16  | DSR#4      |
| 7   | RTS#3      | 17  | RTS#4      |
| 8   | CTS#3      | 18  | CTS#4      |
| 9   | RI#3       | 19  | RI#4       |
| 10  | RI#3       | 20  | RI#4       |

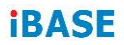

This page is intentionally left blank.

# **Chapter 3 Drivers Installation**

This chapter introduces installation of the following drivers:

- AMD Ryzen<sup>™</sup> R2000 Chipset Drivers
- AMD Ryzen<sup>™</sup> R2000 Graphics Drivers
- Realtek High Definition Audio Driver
- Intel LAN Controller Drivers

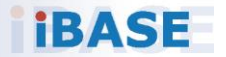

### 3.1 Introduction

This section guides you through installing software and drivers.

### 3.2 AMD Ryzen™ R2000 Chipset Drivers

 Go to the download page of the product. Copy the compressed drivers file to your computer. Double click the file to decompress it. Run "CDGuide" to go to the main drivers page as shown below. Click AMD on the left pane and then AMD Ryzen R2000 Drivers on the right.

|   | side T   | His CD Version : A-R2K-1.1      |
|---|----------|---------------------------------|
|   | AMD      | AMD Ryzen R2000 Drivers         |
| 문 | LAN Card |                                 |
| * | Tools    |                                 |
|   |          |                                 |
|   |          |                                 |
|   |          |                                 |
| _ | 0        |                                 |
| 4 | 8        | Support AMD Ryzen R2000 Drivers |

2. Click AMD Ryzen R2000 Chipset Drivers.

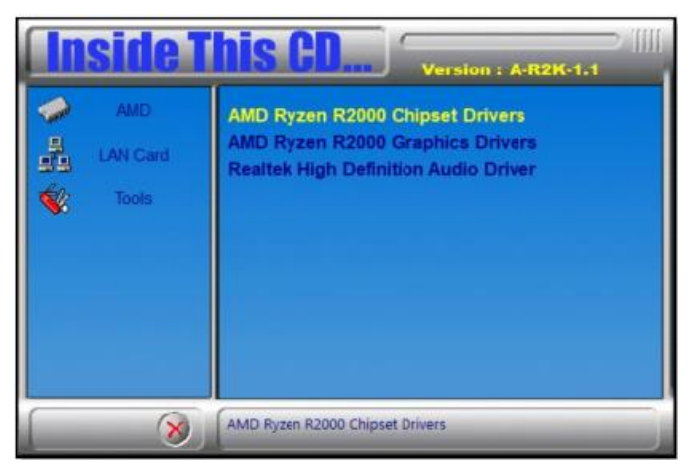

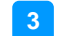

#### **Driver Installation**

3. On the following screen (AMD Chipset Software Installer), click Install.

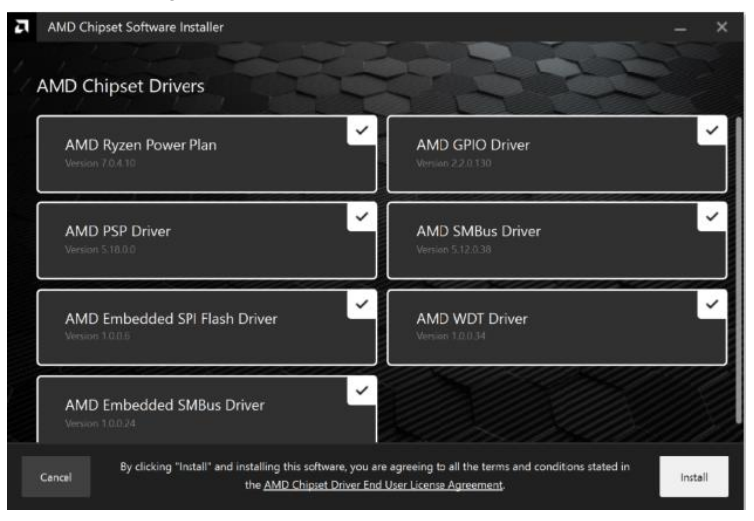

After the AMD Chipset Software is installed successfully, click Restart.
 AND Chipset Software Installer

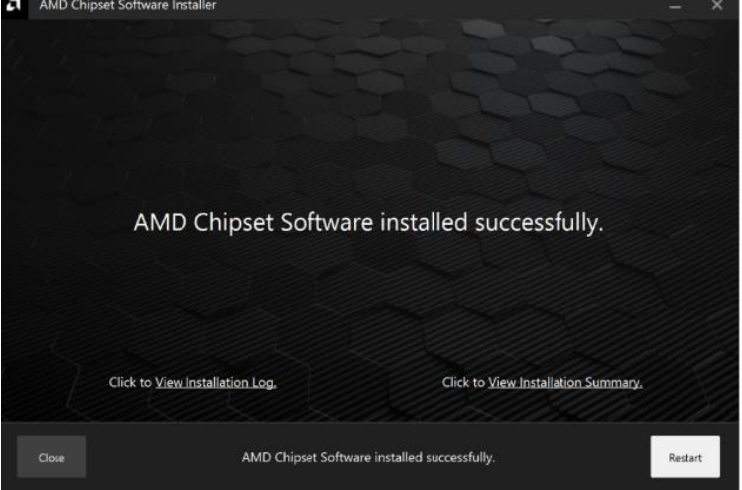

### 3.3 AMD Ryzen<sup>™</sup> R2000 Graphics Drivers

1. Click **AMD** on the left pane and then **AMD Ryzen R2000 Drivers** on the right pane.

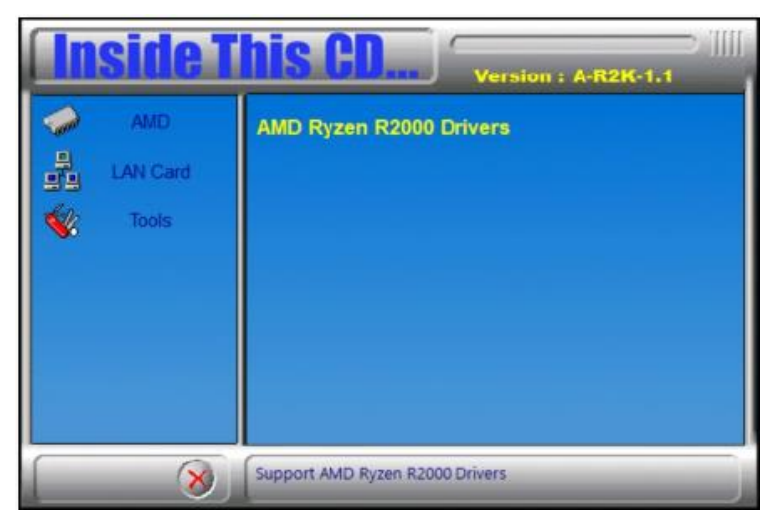

2. Click AMD Ryzen R2000 Graphics Drivers.

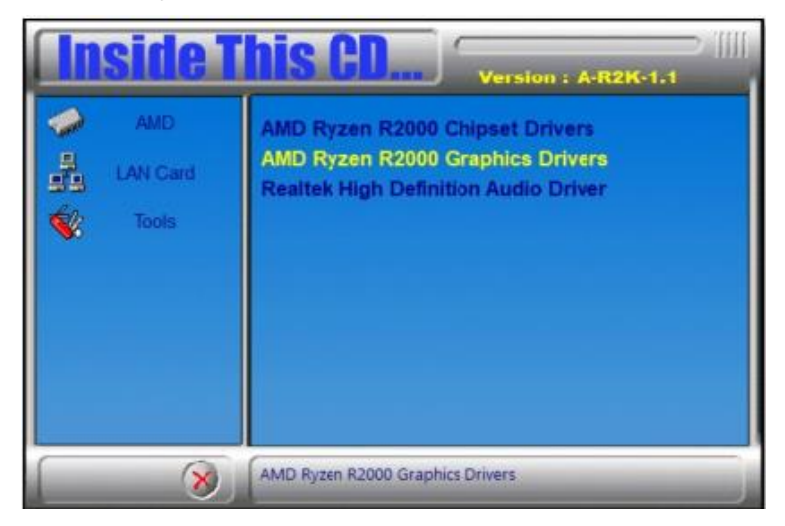

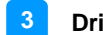

#### **Driver Installation**

3. On the following screen (AMD Radeon PRO Software Installer), click **Install**.

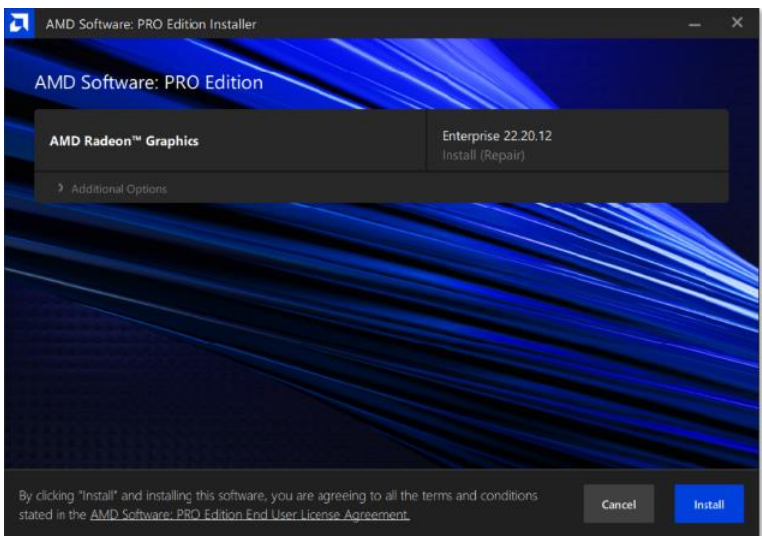

4. To complete the installation process, click Restart.

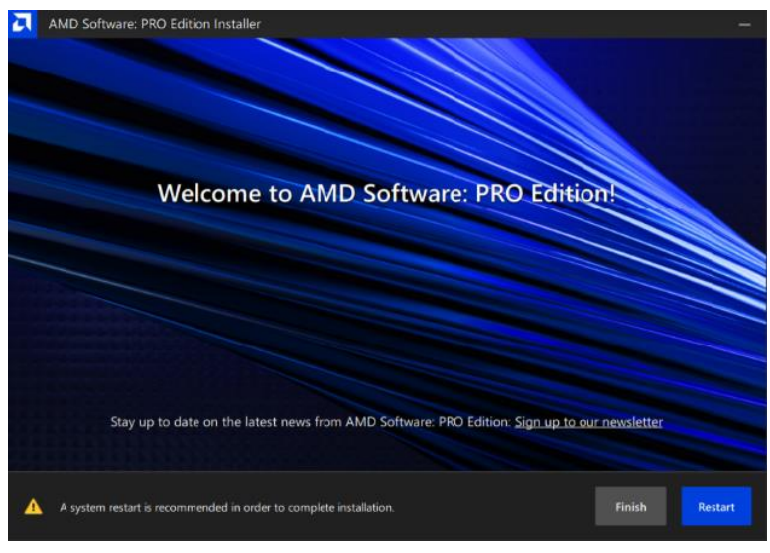

### 3.4 Realtek High Definition Audio Driver

1. Click **AMD** on the left pane and then **AMD Ryzen R2000 Drivers** on the right pane.

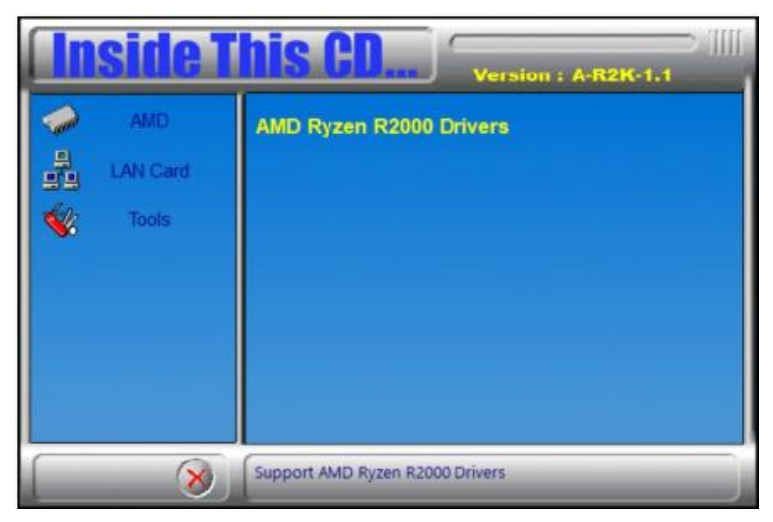

2. Click Realtek High Definition Audio Driver.

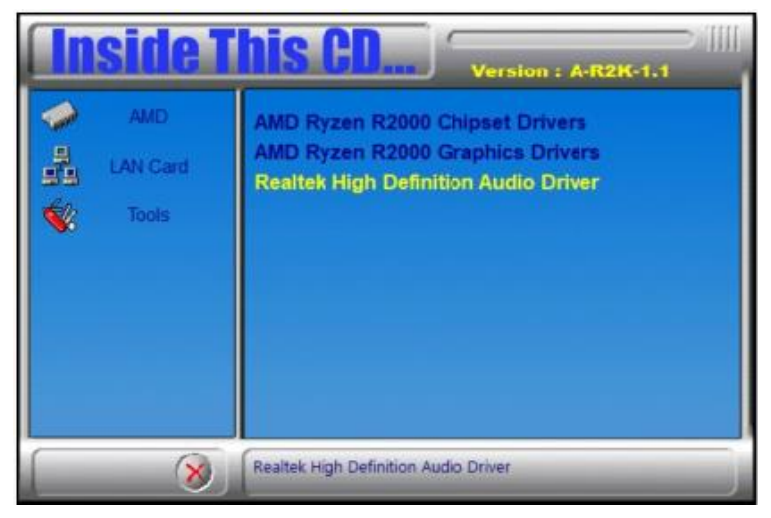

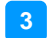

#### **Driver Installation**

3. On the Welcome screen to the InstallShieldWizard for the audio driver, click **Next** to continue the installation.

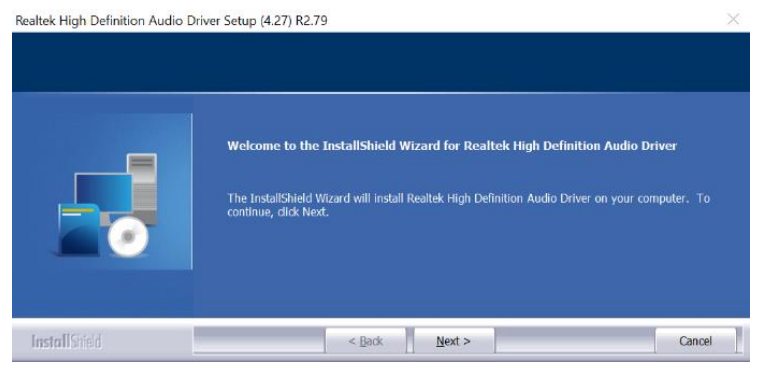

4. When the InstallShield Wizard has completed the audio driver installation, you must restart your computer.

|               | InstallShield Wizard Complete                                                                                                    |
|---------------|----------------------------------------------------------------------------------------------------|
|               | The InstallShield Wizard has successfully installed Realtek High Definition Audio Driver. Before<br>you can use the program, you must restart your computer. |
|               | • Yes, I want to restart my computer now.                                                                                                    |
|               | No, I will restart my computer later.                                                                                                    |
|               | Remove any disks from their drives, and then dick Finish to complete setup.                                                                                  |
| InstallShield | < Back Finish Cancel                                                                                                    |

### 3.5 Intel LAN Controller Drivers

1. Click LAN Card on the left pane and then Intel LAN Controller Drivers on the right pane.

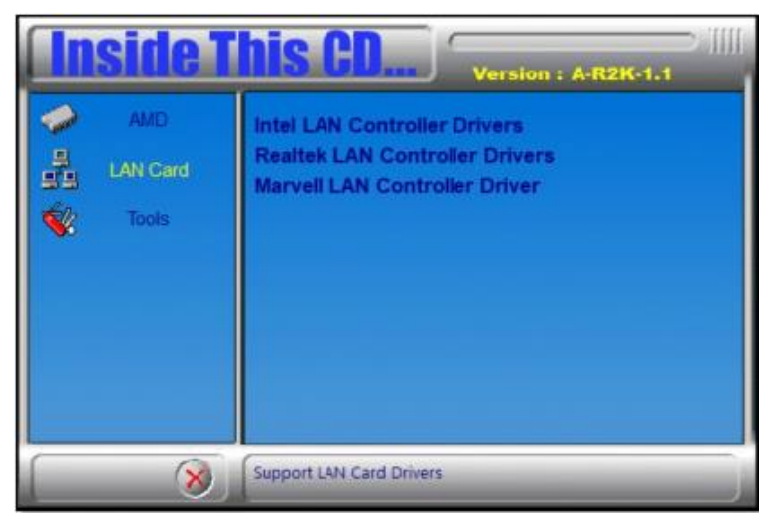

2. Click Intel(R) I21x / I22x Gigabit Network Drivers.

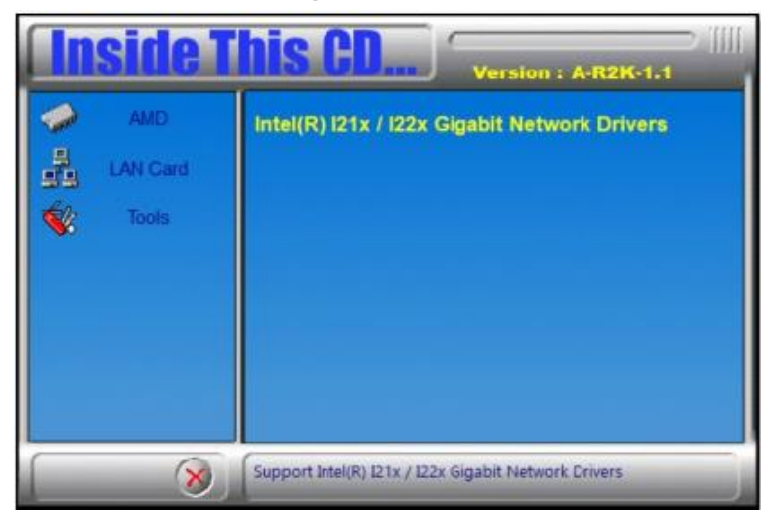

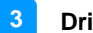

3. On the next screen, click Install Drivers and Software to continue.

| 📕 Intel® Netwo | rk Connections               | ×               |
|----------------|------------------------------|-----------------|
| intel.         | Network Connections          |                 |
|                |                              |                 |
|                | Install Drivers and Software |                 |
|                | View User Guides             |                 |
|                | View Release Notes           |                 |
| Networking a   | at Intel.com Ve              | rsion: 27.4.0.1 |

4. On the Welcome screen to the Install wizard for the Intel® Network Connections, click **Next**.

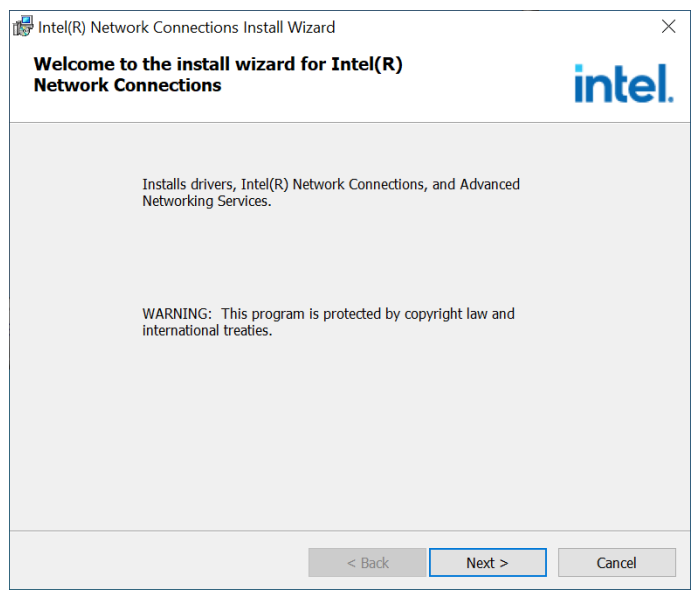

- 5. On the next screen, click Next to accept the terms in the license agreement.
- 6. Select the program features to be **installed in the Setup Options** and click **Next**.

| Intel(R) Network Connections Install Wizard                                     |        |        | $\times$ |
|---------------------------------------------------------------------------------|--------|--------|----------|
| Setup Options<br>Select the program features you want insta                     | lled.  |        | intel.   |
| Install:<br>Device drivers<br>Intel® PROSet<br>Intel® Advanced Network Services |        |        |          |
| [                                                                               | < Back | Next > | Cancel   |

7. On the following screeen (Ready to Install the Program), click **Install** to begin the installation.

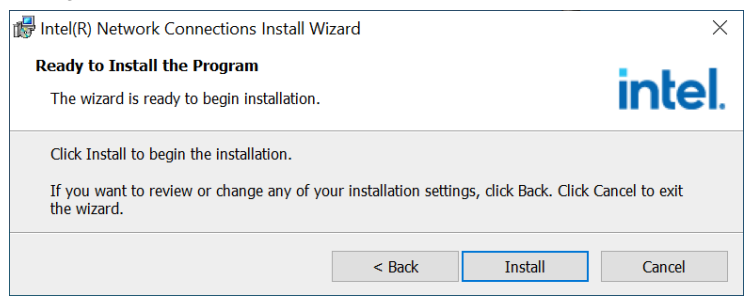

8. On the next screen (Install wizard Completed), click Finish.

| 🕼 Intel(R) Network Connections Install Wizard                                                                                                    | ×                                                     |
|----------------------------------------------------------------------------------------------------|-------------------------------------------------------|
| Install wizard Completed                                                                                                    | intel.                                                |
| A shortcut has been created in the Start Menu. You can also created desired. To access new features, launch the Intel(R) PROSet Adapt from the Start Menu. | e one on the desktop, if<br>ter Configuration Utility |
| Additional Options:                                                                                                    |                                                       |
| Create Desktop Shortcut                                                                                                    |                                                       |
| Launch Intel(R) PROSet Adapter Configuration Utility                                                                                                    |                                                       |
| < Back Fi                                                                                                    | inish Cancel                                          |

# Chapter 4 BIOS Setup

This chapter describes the different settings available in the AMI BIOS that comes with the board. The topics covered in this chapter are as follows:

- Main Settings
- Advanced Settings
- Chipset Settings
- Boot Settings
- Security Settings
- Save & Exit

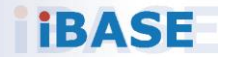

### 4.1 Introduction

The BIOS (Basic Input/Output System) installed in the ROM of your computer system supports AMD APU. The BIOS provides critical low-level support for standard devices such as disk drives, serial ports and parallel ports. It also provides password protection as well as special support for detailed fine-tuning of the chipset controlling the entire system.

### 4.2 BIOS Setup

The BIOS provides a Setup utility program for specifying the system configurations and settings. The BIOS ROM of the system stores the Setup utility. When you turn on the computer, the BIOS is immediately activated. Press the <Del> key immediately allows you to enter the Setup utility. If you are a little bit late pressing the <Del> key, POST (Power On Self Test) will continue with its test routines, thus preventing you from invoking the Setup.

If you still need to enter Setup, restart the system by pressing the "Reset" button or simultaneously pressing the <Ctrl>, <Alt> and <Delete> keys. You can also restart by turning the system Off and back On again.

The following message will appear on the screen:

Press <DEL> to Enter Setup

In general, press the arrow keys to highlight items, <Enter> to select, the <PgUp> and <PgDn> keys to change entries, <F1> for help, and <Esc> to quit.

When you enter the BIOS Setup utility, the *Main Menu* screen will appear on the screen. The Main Menu allows you to select from various setup functions and exit choices.

**Warning:** It is strongly recommended that you avoid making any changes to the chipset defaults.

These defaults have been carefully chosen by both AMI and your system manufacturer to provide the absolute maximum performance and reliability. Changing the defaults could make the system unstable and crash in some cases.

### 4.3 Main Settings

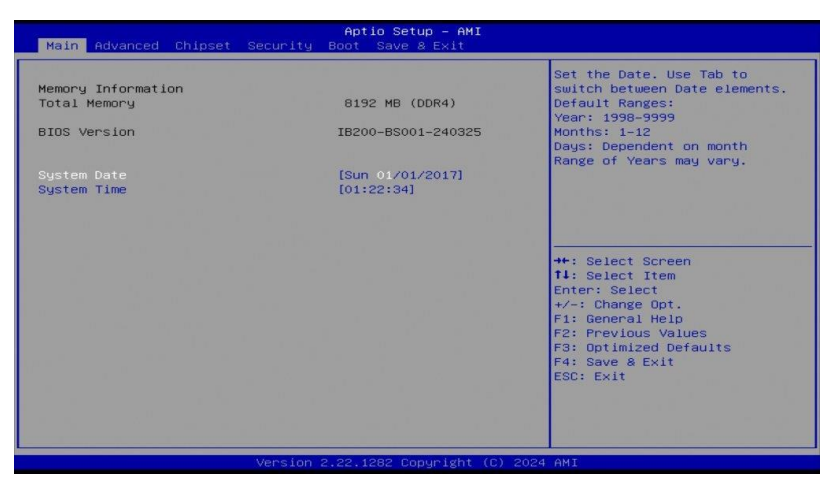

| <b>BIOS Setting</b> | Description                                                                 |
|---------------------|-----------------------------------------------------------------------------|
| System Date         | Sets the date. Use the <tab> key to switch between the date elements.</tab> |
| System Time         | Set the time. Use the <tab> key to switch between the time elements.</tab>  |

### 4.4 Advanced Settings

This section allows you to configure, improve your system and allows you to set up some system features according to your preference.

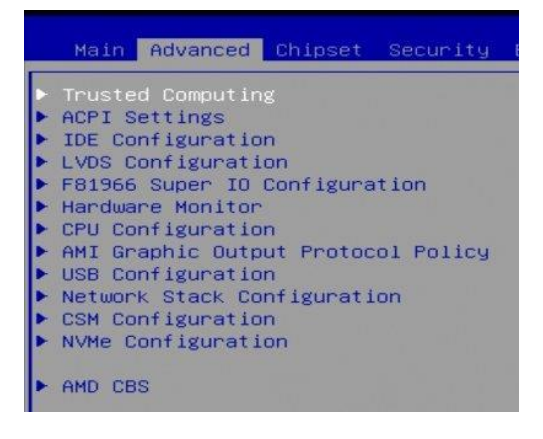

### 4.4.1 Trusted Computing

| TPM 2.0 Device Found           |           |
|--------------------------------|-----------|
| Firmware Version:              | 3.78      |
| Vendor:                        | AMD       |
| Security Device Support        | [Enable]  |
| Active PCR banks               | SHA256    |
| Available PCR banks            | SHA256    |
| SHA256 PCR Bank                | [Enabled] |
| Pending operation              | [None]    |
| Platform Hierarchy             | [Enabled] |
| Storage Hierarchy              | [Enabled] |
| Endorsement Hierarchy          | [Enabled] |
| Physical Presence Spec Version | [1.3]     |
| TPM 2.0 InterfaceType          | [CRB]     |
| Device Select                  | [Auto]    |

| BIOS Setting                                     | Description                                                                                                    |
|--------------------------------------------------|----------------------------------------------------------------------------------------------------|
| Security Device<br>Support                       | Enables / Disables BIOS support for security<br>device. O.S. will not show security device. TCG<br>EFI protocol and INT1A interface will not be<br>available.                                                                     |
| SHA256 PCR<br>Bank                               | Options: Enable or Disable                                                                                                    |
| Pending operation                                | Schedule an operation for the security device.<br>Note: Your computer will reboot during restart in<br>order to change state of security device.                                                                                  |
| Platform / Storage<br>/ Endorsement<br>Hierarchy | Options: Enable or Disable                                                                                                    |
| TPM2.0 UEFI<br>Spec Version                      | Select the TCG2 Spec Version Support.<br>TCG_1_2: the compatible mode for Win8/Win10.<br>TCG_2: Support new TCG2 protocol and event<br>format for Win10 or later.                                                                 |
| Physical<br>Presence Spec<br>Version             | Select to tell O.S. to support PPI Spec Version 1.2<br>or 1.3. Note: some HCK tests might not support 1.3.                                                                                                    |
| Device Select                                    | TPM 1.2 will restrict support to TPM 1.2 devices.<br>TPM 2.0 will restrict support to TPM 2.0 devices.<br>Auto will support both with the default set to TPM<br>2.0 devices. If not found, TPM 1.2 devices will be<br>enumerated. |

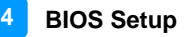

### 4.4.2 ACPI Settings

ACPI Settings Enable ACPI Auto Configuration [Disabled] Enable Hibernation [Disabled] ACPI Sleep State [Suspend Disabled]

| BIOS Setting                      | Description                                                                                                    |
|-----------------------------------|----------------------------------------------------------------------------------------------------|
| Enable ACPI Auto<br>Configuration | Enables / Disables BIOS ACPI auto configuration.                                                                             |
| Enable Hibernation                | Enables / Disables the system ability to<br>hibernate (OS/S4 Sleep State). This option<br>may be not effective with some OS. |
| ACPI Sleep State                  | Selects an ACPI sleep state where the system will enter when the Suspend button is pressed.                                  |

#### 4.4.3 IDE Configuration

| IDE Configuration |             |
|-------------------|-------------|
| SATA Port0        | Not Present |
| SATA Port1        | Not Present |
|                   |             |

| BIOS Setting | Description                                |
|--------------|--------------------------------------------|
| SATA Ports   | Detects the connection of SATA0 and SATA1. |

### 4.4.4 LVDS Configuration

| LVDS Configuration                                   |                                        |
|------------------------------------------------------|----------------------------------------|
| LVDS Control<br>Panel Type<br>LVDS Backlight Control | [Enabled]<br>[1920 × 1080]<br>[7(Max)] |
| LVDS Configuration                                   |                                        |
| LVDS Control                                         | [Enabled]                              |
| Panel Type                                           | Panel Type                             |
| LVDS Backlight Control                               | 800 × 480                              |
|                                                      | 800 × 600                              |
|                                                      | 1024 × 768                             |
|                                                      | 1280 × 768                             |
|                                                      | 1280 × 800                             |
|                                                      | 1280 × 960                             |
|                                                      | 1280 × 1024                            |
|                                                      | 1366 × 768                             |
|                                                      | 1440 × 900                             |
|                                                      | 1600 × 900                             |
|                                                      | 1600 × 1200                            |
|                                                      | 1680 × 1050                            |
|                                                      | 1920 X 1080                            |
|                                                      | 1920 × 1200                            |

| BIOS Setting              | Description                                                                                                    |
|---------------------------|----------------------------------------------------------------------------------------------------|
| LVDS Control              | Options: Enable or Disable                                                                                                    |
| Panel Type                | Options: 800 x 480, 800 x 600, 1024 x 768,<br>1280 x 768, 1280 x 800, 1280 x 960, 1280<br>x 1024, 1366 x 768, 1440 x 900, 1600 x<br>900, 1600 x 1200, 1680 x 1050, 1920 x<br>1080, 1920 x 1200 |
| LVDS Backlight<br>Control | Options: 0(Min), 1, 2, 3, 4, 5, 6, 7 (Max)                                                                                                    |

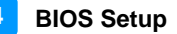

#### 4.4.5 F81966 Super IO Configuration

| F81966 Supe | r IO Configuration |        |
|-------------|--------------------|--------|
| Super IO Ch | ip                 | F81966 |
| Serial Port | 1 Configuration    |        |
| Serial Port | 2 Configuration    |        |
| Serial Port | 3 Configuration    |        |
| Serial Port | 4 Configuration    | 100 C  |

| BIOS Setting                  | Description                                                                                     |
|-------------------------------|-------------------------------------------------------------------------------------------------|
|                               | Sets parameters of Serial Ports.                                                                |
| Serial Ports<br>Configuration | Enables / Disables the serial port and<br>select an optimal setting for the Super IO<br>device. |

#### Serial Port 1~4 Configuration

| Serial                                                             | Port 1 Configuration                                                                                                 |                                                                                    |
|--------------------------------------------------------------------|----------------------------------------------------------------------------------------------------|------------------------------------------------------------------------------------|
| Serial                                                             |                                                                                                    | [Enabled]                                                                          |
| Device                                                             | Settings                                                                                                    | ID=3F8h; IRQ=4                                                                     |
| Change                                                             | Settings                                                                                                    | [Auto]                                                                             |
| SERIAL                                                             | PORT MODE SELECT                                                                                                    | [RS232 Mode]                                                                       |
| Serial                                                             | Port 2 Configuration                                                                                                 |                                                                                    |
| Serial                                                             |                                                                                                    | [Enabled]                                                                          |
| Device                                                             | Settings                                                                                                    | ID=2F8h; IRQ=3                                                                     |
| Change                                                             | Settings                                                                                                    | [Auto]                                                                             |
|                                                                    |                                                                                                    |                                                                                    |
| SERIAL                                                             | PORT MODE SELECT                                                                                                    | [RS232 Mode]                                                                       |
| SERIAL<br>Serial                                                   | PORT MODE SELECT<br>Port 3 Configuration                                                                             | [RS232 Mode]                                                                       |
| SERIAL<br>Serial<br>Serial                                         | PORT MODE SELECT<br>Port 3 Configuration<br>Port                                                                     | (RS232 Mode)<br>[Enabled]                                                          |
| SERIAL<br>Serial<br>Serial<br>Device                               | PORT MODE SELECT<br>Port 3 Configuration<br>Port<br>Settings                                                         | (RS232 Mode)<br>(Enabled)<br>ID=3E8h; IRQ=10                                       |
| SERIAL<br>Serial<br>Serial<br>Device<br>Change                     | PORT MODE SELECT<br>Port 3 Configuration<br>Port<br>Settings<br>Settings                                             | [RS232 Mode]<br>[Enabled]<br>ID=3E8h; IRQ=10<br>[Auto]                             |
| SERIAL<br>Serial<br>Device<br>Change<br>Serial                     | PORT MODE SELECT<br>Port 3 Configuration<br>Port<br>Settings<br>Settings<br>Port 4 Configuration                     | [RS232 Mode]<br>[Enabled]<br>ID=3E8h; IRQ=10<br>[Auto]                             |
| SERIAL<br>Serial<br>Device<br>Change<br>Serial<br>Serial           | PORT MODE SELECT<br>Port 3 Configuration<br>Port<br>Settings<br>Settings<br>Port 4 Configuration<br>Port             | [RS232 Mode]<br>[Enabled]<br>ID=3E8h; IRQ=10<br>[Auto]<br>[Enabled]                |
| SERIAL<br>Serial<br>Device<br>Change<br>Serial<br>Serial<br>Device | PORT MODE SELECT<br>Port 3 Configuration<br>Port<br>Settings<br>Settings<br>Port 4 Configuration<br>Port<br>Settings | <pre>(RS232 Mode) (Enabled) ID=3E8h; IRQ=10 [Auto] (Enabled) ID=2E8h; IRQ=11</pre> |

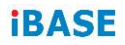

#### 4.4.6 Hardware Monitor

Pc Health Status

| [Disabled]  |
|-------------|
| : +41 C     |
| : +40 C     |
| : 5747 RPM  |
| : +1.216 V  |
| : +5.003 V  |
| : +11.792 V |
| : +1.208 V  |
| : +3.328 V  |
|             |

| BIOS Setting               | Description                                                                                                    |
|----------------------------|----------------------------------------------------------------------------------------------------|
| CPU Smart Fan<br>Control   | Options: Disabled, 50C, 60C, 70C, 80C                                                                                                    |
| Temperatures /<br>Voltages | These fields are the parameters of the hardware<br>monitoring function feature of the motherboard.<br>The values are read-only values as monitored by<br>the system and show the PC health status. |

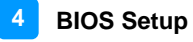

### 4.4.7 CPU Configuration

CPU Configuration Node 0 Information Socket0: AHD Ryzen Embedded R2312 with Radeon Graphics 2 Core(s) Running @ 2724 MHz 1218 mV Processor Family: 17h Processor Model: 10h-1Fh CPUID: 00810F81

| BIOS Setting       | Description                                        |
|--------------------|----------------------------------------------------|
| Node 0 Information | Displays the memory information related to Node 0. |

#### 4.4.8 AMI Graphic Output Protocol Policy

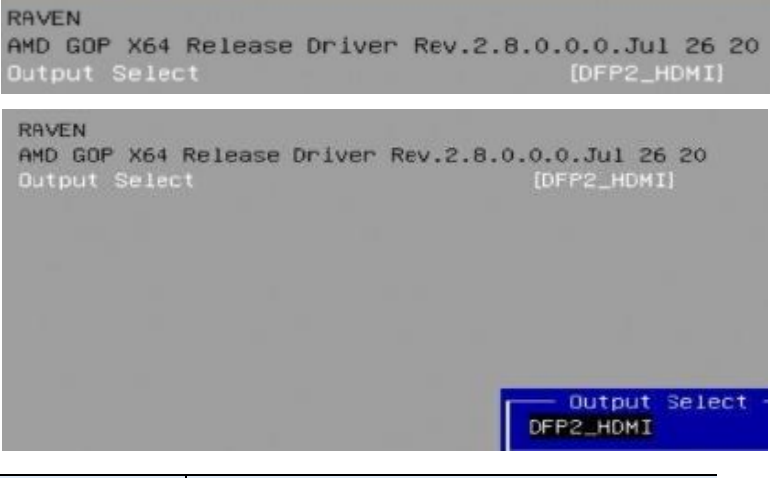

| BIOS Setting  | Description                               |
|---------------|-------------------------------------------|
| Output Select | Allows you to select an output interface. |

### 4.4.9 USB Configuration

USB Configuration

| USB Module Version                 | 28        |
|------------------------------------|-----------|
| USB Controllors:                   |           |
| USB Devices:                       |           |
| 1 Keyboard                         |           |
| Legacy USB Support                 | (Enabled] |
| XHCI Hand-off                      | [Enabled] |
| Dat 60/64 Emulation                | [Enabled] |
| PUPE 60764 Emulation               | tenabledi |
| USB hardware delays and time-outs: |           |
| USB transfer time-out              | [20 sec]  |
| Device reset time-out              | [20 sec]  |
| Device power-up delay              | [Auto]    |

| BIOS Setting                       | Description                                                                                                    |
|------------------------------------|----------------------------------------------------------------------------------------------------|
| Legacy USB<br>Support              | <ul> <li>Enables Legacy USB support.</li> <li>Auto disables legacy support if there is no USB device connected.</li> <li>Disable keeps USB devices available only for EFI applications.</li> </ul>                                                            |
| XHCI Hand-off                      | This is a workaround for OSes without XHCI hand-off support. The XHCI ownership change should be claimed by XHCI driver.                                                                                                    |
| USB Mass Storage<br>Driver Support | Enables / Disables the support for USB mass<br>storage driver.                                                                                                    |
| Port 60/64<br>Emulation            | Enables I/O port 50h/64h emulation support.<br>This should be enabled for the complete USB<br>keyboard legacy support for non-USB aware<br>OSes.                                                                                                    |
| USB Transfer time-<br>out          | The time-out value for control, bulk, and Interrupt transfers.<br>Options: 1 sec / 5 sec / 10 sec / 20 sec                                                                                                    |
| Device reset time-<br>out          | Seconds of delaying execution of start unit<br>command to USB mass storage device.<br>Options: 10 sec / 20 sec / 30 sec / 40 sec                                                                                                    |
| Device power-up<br>delay           | The maximum time the device will take before it<br>properly reports itself to the Host Controller.<br><b>Auto</b> uses default value for a Root port it is<br>100ms. But for a Hub port, the delay is taken<br>from Hub descriptor.<br>Options: Auto / Manual |

#### 4.4.10 Network Stack Configuration

| Advanced           |            |  |
|--------------------|------------|--|
| Network Stack      | [Disabled] |  |
| Network Stack      | [Enabled]  |  |
| IPv4 PXE Support   | [Disabled] |  |
| IPv4 HTTP Support  | [Disabled] |  |
| IPv6 PXE Support   | [Disabled] |  |
| IPv6 HTTP Support  | [Disabled] |  |
| PXE boot wait time | 0          |  |
| Media detect count | 1          |  |

| <b>BIOS Setting</b> | Description                                               |
|---------------------|-----------------------------------------------------------|
| Network Stack       | Enables / Disables UEFI Network Stack                     |
| IPv4 PXE            | Enables / Disables IPv4 PXE Boot Support.                 |
| Support             | If disabled, Ipv4 PXE boot option will not be available.  |
| IPv4 HTTP           | Enables / Disables IPv4 HTTP Boot Support.                |
| Support             | If disabled, Ipv4 HTTP boot option will not be available. |
| IPv6 PXE            | Enables / Disables IPv6 PXE Boot Support.                 |
| Support             | If disabled, Ipv4 PXE boot option will not be available.  |
| IPv6 HTTP           | Enables / Disables IPv6 HTTP Boot Support.                |
| Support             | If disabled, Ipv4 HTTP boot option will not be available. |
| PXE boot wait       | Assigns a period of time to press ESC key to abort the    |
| time                | PXE boot.                                                 |
| Media detect        | Assigns a number of times to check the presence of        |
| count               | media.                                                    |

#### 4.4.11 CSM Configuration

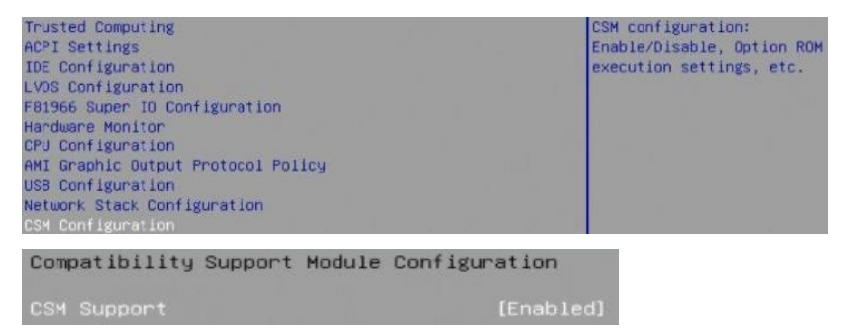

### 4.4.12 NVMe Configuration

| Trusted Computing                  |
|------------------------------------|
| ACPI Settings                      |
| IDE Configuration                  |
| LVDS Configuration                 |
| F81966 Super IO Configuration      |
| Hardware Monitor                   |
| CPU Configuration                  |
| AMI Graphic Output Protocol Policy |
| USB Configuration                  |
| Network Stack Configuration        |
| CSM Configuration                  |
|                                    |

NVMe Configuration

No NVME Device Found

#### 4.4.13 AMD CBS

| Trusted Computing<br>ACPI Settings<br>IDE Configuration<br>LVOS Configuration<br>F81966 Super ID Configuration<br>Hardware Monitor<br>CPU Configuration<br>AMI Graphic Output Protocol Policy<br>USS Configuration<br>Network Stack Configuration<br>CSM Configuration<br>NVMe Configuration | AMD CES Setup Page            |
|----------------------------------------------------------------------------------------------------|-------------------------------|
| AMD CBS                                                                                                    | ++: Select Screen             |
| AND CBS                                                                                                    | FCH Common Options            |
| FCH Common Options                                                                                                    |                               |
| FCH Common Options<br>Ac Power Loss Options                                                                                                    | Ac Power Loss Options         |
| Ac Power Loss Options                                                                                                    | Select Ac Loss Control Method |
| Ac Loss Control [Always On]                                                                                                    |                               |

NVMe Device Options Settings

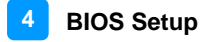

### 4.5 Chipset Settings

| Aptio Setup - AMI |          |         |          |      |             |                         |
|-------------------|----------|---------|----------|------|-------------|-------------------------|
| Main              | Advanced | Chipset | Security | Boot | Save & Exit |                         |
| South             | Bridge   |         |          |      |             | South Bridge Parameters |

#### 4.5.1 SB USB Configuration

| Aptio Setup<br>Chipset | - AMI                               |
|------------------------|-------------------------------------|
| ▶ SB USB Configuration | Options For SB USB<br>Configuration |
|                        |                                     |

| BIOS Setting            | Description                       |
|-------------------------|-----------------------------------|
| SB USB<br>Configuration | Options for SB USB Configuration. |

#### 4.5.1.1. XHCI Ports

| Chipset                                                                                      | Aptio Setup – AMI                                                          |                                                                                                    |
|----------------------------------------------------------------------------------------------|----------------------------------------------------------------------------|----------------------------------------------------------------------------------------------------|
| XHCIO Port 0<br>XHCIO Port 1<br>XHCIO Port 2<br>XHCIO Port 3<br>XHCIO Port 4<br>XHCIO Port 5 | [Enabled]<br>[Enabled]<br>[Enabled]<br>[Enabled]<br>[Enabled]<br>[Enabled] | Enabled/Disabled XHCIO Port<br>O(XHCI/EHCI)<br>++: Select Screen<br>T1: Select Item<br>Enter: Select<br>+/-: Change Opt.<br>F1: General Help<br>F2: Previous Values<br>F3: Optimized Defaults<br>Ed: Save & Evit |
|                                                                                              |                                                                            | ESC: Exit                                                                                                    |
| Ver                                                                                          | sion 2.22.1282 Copyright (C)                                               | 2022 AMI                                                                                                    |

| BIOS Setting             | Description                                             |
|--------------------------|---------------------------------------------------------|
| XHCI 0 & XHCI 1<br>Ports | Enables / Disables the XHCI0 & XHCI1 ports (XHCI/EMCI). |

# 4.6 Security Settings

| Aptio Setup - AMI<br>Main Advanced Chipset <mark>Security</mark> Boot Save & Exit                                                                                                    |                                                                                                    |                                                                              |
|----------------------------------------------------------------------------------------------------|----------------------------------------------------------------------------------------------------|------------------------------------------------------------------------------|
| Password Description                                                                                                    |                                                                                                    | Set Administrator Password                                                   |
| If ONLY the Administrator's<br>then this only limits access<br>only asked for when entering<br>If ONLY the User's password<br>is a power on password and r<br>boot or enter Setup. In Setu<br>have Administrator rights.<br>The password length must be<br>in the following range:<br>Minimum length | password is set,<br>s to Setup and is<br>g Setup.<br>is set, then this<br>must be entered to<br>up the User will<br>3 |                                                                              |
| Maximum length                                                                                                    | 20                                                                                                    | ++: Select Screen                                                            |
|                                                                                                    |                                                                                                    | ↑↓: Select Item                                                              |
| User Password                                                                                                    |                                                                                                    | Enter: Select<br>+/-: Change Opt.<br>F1: General Help<br>F2: Previous Values |
| ▶ Secure Boot                                                                                                    |                                                                                                    | F3: Optimized Defaults<br>F4: Save & Exit<br>ESC: Exit                       |

BIOS SettingDescriptionAdministrator<br/>PasswordSets an administrator password for the setup<br/>utility.User PasswordSets a user password.

| System Mode                                                     | User                     |
|-----------------------------------------------------------------|--------------------------|
| Secure Boot                                                     | [Disabled]<br>Not Active |
| Secure Boot Mode<br>Restore Factory Keys<br>Reset To Setup Mode | [Standard]               |
| Key Management                                                  |                          |

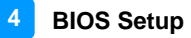

| BIOS Setting           | Description                                                                                                    |
|------------------------|----------------------------------------------------------------------------------------------------|
| Secure Boot            | Secure Boot feature is active if Secure Boot is<br>enabled. Platform Key(PK) is enrolled and the<br>system is in user mode. The mode change<br>requires platform reset.            |
| Secure Boot Mode       | Secure Boot mode options:<br>Standard or Custom.<br>In Custom mode, Secure Boot Policy variables<br>can be configured by a physically present user<br>without full authentication. |
| Restore Factory Keys   | Force System to User Mode. Install factory default Secure Boot key databases.                                                                                                    |
| Reset To Setup<br>Mode | Delete all Secure Boot key databases from NVRAM                                                                                                    |
| Key Management         | Enables expert users to modify Secure Boot<br>Policy variables without full authentication                                                                                         |

# 4.7 Boot Settings

| Martin Advanced M                        |              | Aptio Setup - AMI      |
|------------------------------------------|--------------|------------------------|
| Martin Howantees 10                      | itpset secur | BUOT BOOT BARVE & EXIT |
| Boot Configuration<br>Setup Prompt Timeo | ut           | 1                      |
| Bostup NumLock Sta                       | te           | [0ff]                  |
| Quiet Boot                               |              | [Disabled]             |
|                                          |              |                        |
| FIKED BOOT ORDER P                       | riorities    |                        |
| Bost Option #1                           |              | [Hard Disk]            |
| Boot Option #2                           |              | [NVME]                 |
| Boot Option #3                           |              | [CD/DVD]               |
| Boot Option #4                           |              | [SD]                   |
| Boot Option #5                           |              | [USB Hard Disk]        |
| Boot Option #6                           |              | [USB CD./DVD]          |
| Boot Option #7                           |              | [USB Key]              |
| Boot Option #8                           |              | [USB Floppy]           |
| Boot Option #9                           |              | [USB Lan]              |
| Boot Option #10                          |              | [Network]              |

| BIOS Setting                         | Description                                                                                 |
|--------------------------------------|---------------------------------------------------------------------------------------------|
| Setup Prompt<br>Timeout              | Number of seconds to wait for setup activation key. 65535(0xFFFF) means indefinite waiting. |
| Bootup NumLock<br>State              | Selects the keyboard NumLock state.                                                         |
| Quiet Boot                           | Enables / Disables Quiet Boot option.                                                       |
| Boot mode select                     | Selects a Boot mode, Legacy / UEFI.                                                         |
| Boot Option Priorities               | Sets the system boot order.                                                                 |
| UEFI USB Key Drive<br>BBS Priorities | Specifies the Bood Device Priority sequence from available UEFI USB Key Drives.             |

### 4.8 Save & Exit Settings

|                                                                                       |          | Aptio  | Setup | - AMI |
|---------------------------------------------------------------------------------------|----------|--------|-------|-------|
| Main Advanced Chipset                                                                 | Security | Boot S | ave & | Exit  |
| Save Options<br>Save Changes and Exit<br>Discard Changes and Exit                     |          |        |       |       |
| Save Changes and Reset<br>Discard Changes and Reset                                   |          |        |       |       |
| Save Changes<br>Discard Changes                                                       |          |        |       |       |
| Default Options<br>Restore Defaults<br>Save as User Defaults<br>Restore User Defaults |          |        |       |       |

| BIOS Setting                 | Description                                                 |
|------------------------------|-------------------------------------------------------------|
| Save Changes and Exit        | Exits system setup after saving the changes.                |
| Discard Changes<br>and Exit  | Exits system setup without saving any changes.              |
| Save Changes and Reset       | Resets the system after saving the changes.                 |
| Discard Changes<br>and Reset | Resets system setup without saving any changes.             |
| Save Changes                 | Saves changes done so far to any of the setup options.      |
| Discard Changes              | Discards changes done so far to any of the setup options.   |
| Restore Defaults             | Restores / Loads defaults values for all the setup options. |
| Save as User<br>Defaults     | Saves the changes done so far as User Defaults.             |
| Restore User<br>Defaults     | Restores the user defaults to all the setup options.        |

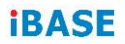

This page is intentionally left blank.